# การตั้งค่าโอนเงินลงทุน รายเดือนล่วงหน้าเพื่อ DCA

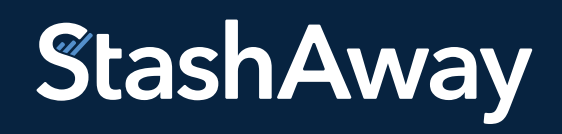

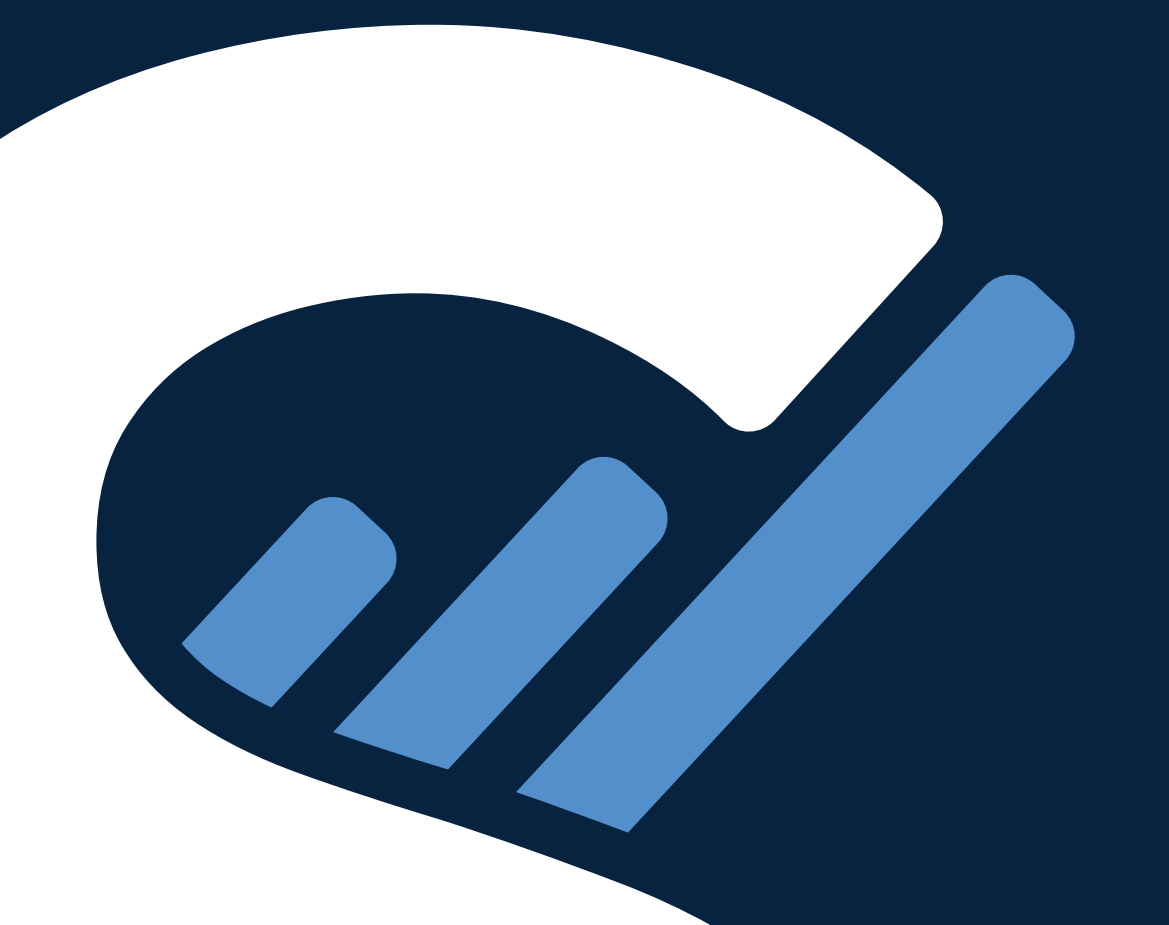

### สารบัญ

| ขั้นตอนการลงทุนแบบ dollar-cost-averaging (DCA) กับ StashAway | 3  |
|--------------------------------------------------------------|----|
| บัญชีธนาคารสำหรับรับโอนเงินลงทุนของ StashAway                | 4  |
| วิธีตั้งค่าโอนเงินลงทุนล่วงหน้าผ่านแอปพลิเคชันของธนาคาร      |    |
| ธนาคารไทยพาณิชย์ (SCB)                                       | 5  |
| ธนาคารกสิกรไทย (KBANK)                                       | 8  |
| ธนาคารกรุงไทย (KTB)                                          | 11 |
| ธนาคารทีเอ็มบีธนชาต (TTB)                                    | 14 |
| ธนาคารกรุงศรีอยุธยา (BAY)                                    | 17 |
| ธนาคารเกียรตินาคินภัทร (KKP)                                 | 20 |
| ธนาคารกรุงเทพ (BBL)                                          | 25 |

#### ขั้นตอนการลงทุนแบบ dollar-cost-averaging (DCA) กับ StashAway

StashAway ไม่มีขั้นต่ำในการฝากเงินลงทุนและไม่มีค่าธรรมเนียมในการฝากเงินลงทุน ทั้งนี้ เราแนะนำให้ลูกค้า ลงทุนอย่างน้อย 200 บาทในแต่ละครั้งเพื่อให้เราสามารถจัดสรรเงินลงทุนไปลงทุนในสินทรัพย์ที่หลากหลายและ จัด Asset Allocation ที่เหมาะกับคุณได้อย่างครบถ้วน

้การลงทุนแบบ DCA ในทุกๆเดือนกับ StashAway สามารถทำได้โดยมีขั้นตอนดังต่อไปนี้

#### 1. ตั้งค่าแผนฝากเงินลงทุนแบบรายเดือนผ่านแอปพลิเคชัน StashAway

หากคุณต้องการลงทุนแบบรายเดือนหรือเปลี่ยนยอดเงินลงทุนแบบรายเดือน รบกวนอัปเดตแผนฝากเงินลงทุน แบบรายเดือนของคุณก่อนตั้งค่าโอนเงินล่วงหน้าบนแอปพลิเคชันของธนาคาร โดยมีขั้นตอนดังต่อไปนี้

- 1. ล็อกอินเข้าสู่บัญชี StashAway ของคุณผ่านทางแอปพลิเคชัน
- 2. ไปที่หน้า "Home" เลือกเมนู "ฝาก" บริเวณมุมบนซ้าย
- 3. เลือก "แผนฝากเงินลงทุนแบบรายเดือน"
- 4. ระบุจำนวนเงินที่ต้องการลงทุนแบบรายเดือนในแต่ละพอร์ต หรือคลิก "แก้ไข" หากต้องการอัปเดตจำนวนเงินใหม่
- ี่ 5. คลิก "ดำเนินการต่อ" เพื่อบันทึกแผนฝากเงินลงทุนแบบรายเดือน จากนั้นคลิก "เรียบร้อย"

#### 2. ตั้งค่าโอนเงินล่วงหน้าผ่านแอปพลิเคชันของธนาคารที่คุณใช้งาน

หากคุณต้องการลงทุนมากกว่าหนึ่งพอร์ต รบกวนตั้งค่าโอนเงินรวมของทุกพอร์ต ตัวอย่างเช่น การทำ DCA ในพอร์ต A 1,000 บาท และพอร์ต B 2,000 บาท รบกวน ตั้งค่าโอนเงินรวม 3,000 บาท ระบบจะนำเงินไปกระจาย ลงทุนให้คุณตามที่กำหนดไว้ในแผน

# เลือกธนาคารที่คุณต้องการใช้งาน

ธนาคารที่สามารถตั้งค่าโอนเงินล่วงหน้าได้

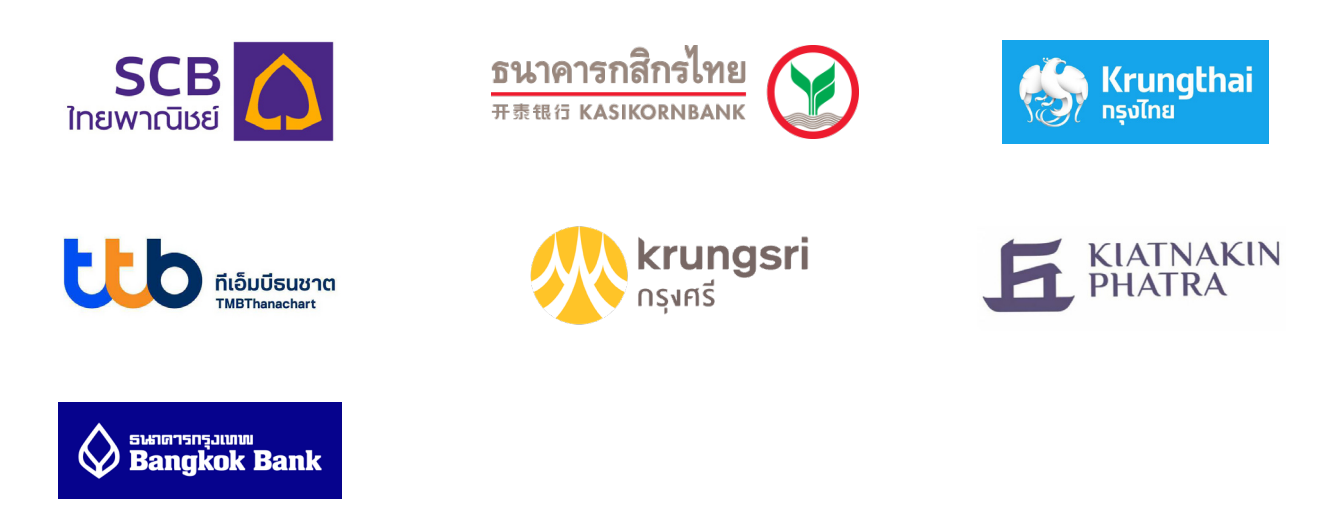

<mark>หมายเหตุ</mark>: โปรดฝากเงินลงทุนจากบัญชีธนาคารในชื่อของคุณเท่านั้น ระบบจะตรวจสอบ ชื่อ-นามสกุล ที่ตรงกับบัญชี StashAway ของคุณเพื่อนำเงินไปลงทุน ทั้งนี้ เราจะโอนเงินลงทุนคืนหากชื่อบัญชีธนาคารไม่ตรงกับชื่อของคุณ

# บัญชีธนาคารสำหรับรับโอนเงินลงทุนของ StashAway

้บัญชีธนาคารสำหรับโอนเงินลงทุนบริษัทหลักทรัพย์จัดการกองทุน สแทชอเวย์ (ประเทศไทย) จำกัด

- ธนาคาร : ธนาคารซิตี้แบงก์
- ชื่อบัญชี : StashAway Asset Management
- เลขบัญชี : 0-128492-046

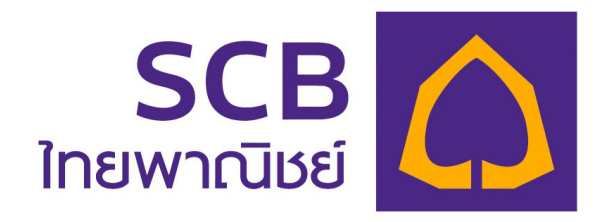

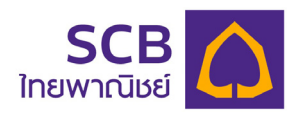

#### วิธีการตั้งค่ารายการล่วงหน้าโดยใช้เลขบัญชีธนาคาร

้<mark>ขั้นตอนที่ 1:</mark> ล็อกอินเข้าสู่แอปพลิเคชัน SCB EASY > กดที่ปุ่ม "ธุรกรรม" > เลือก "โอนเงิน"

้ขั้นตอนที่ 2: เลือก "ธนาคารซิตี้แบงก์" เป็นธนาคารปลายทาง

้<mark>ขั้นตอนที่ 3:</mark> กรอกเลขบัญชีผู้รับและระบุจำนวนเงิน > เลือก "ตั้งรายการล่วงหน้า"

<mark>เลขบัญชีสำหรับโอนเงินลงทุน</mark>: 0-128492-046 ชื่อบัญชี: StashAway Asset Management

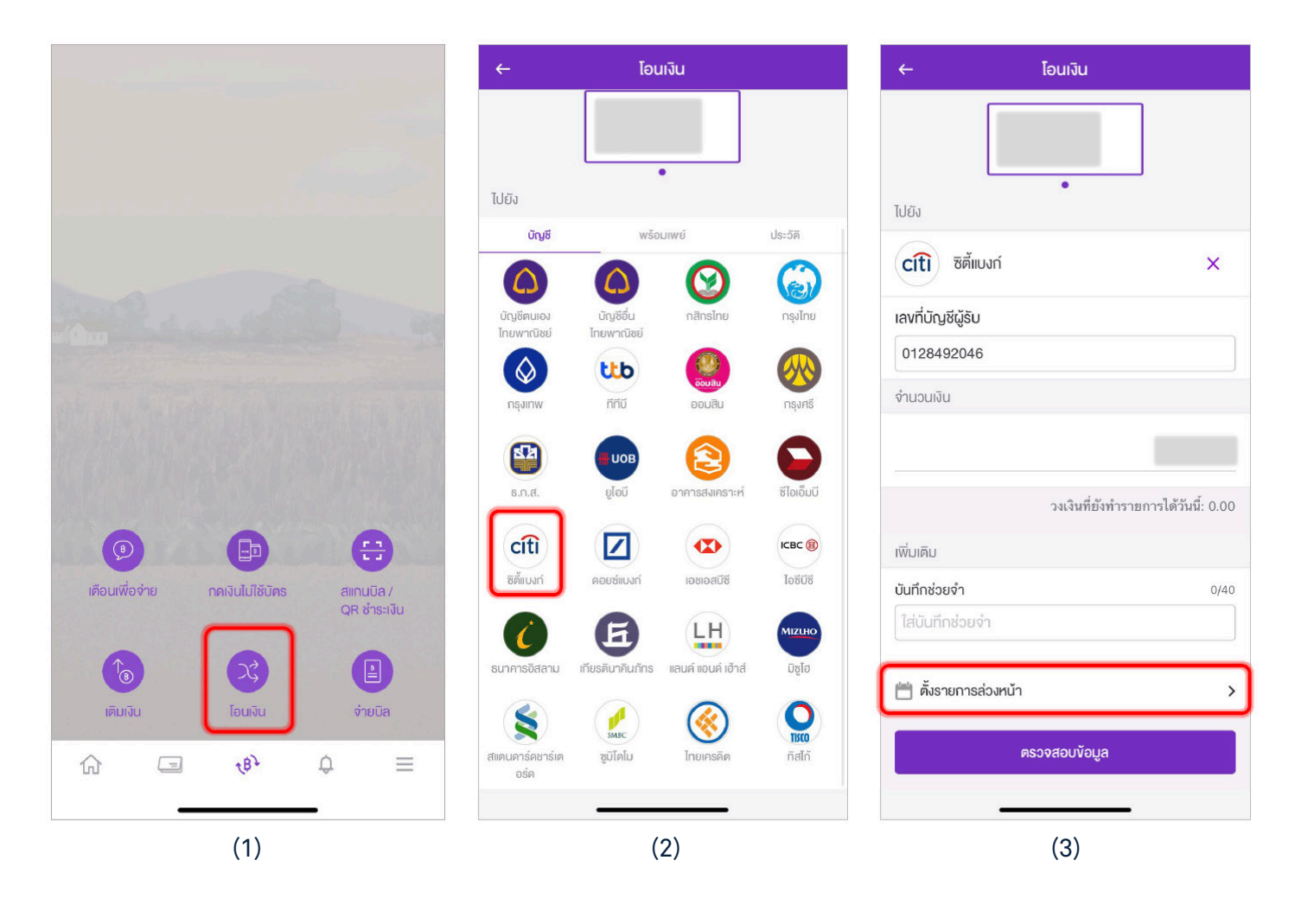

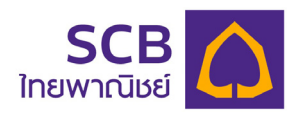

#### วิธีการตั้งค่ารายการล่วงหน้าโดยใช้เลขบัญชีธนาคาร

้<mark>ขั้นตอนที่ 4:</mark> เลือก "ทุกเดือน" > ระบุวันเริ่มต้นและวันสิ้นสุด > เลือกวันที่ต้องการทำรายการแบบรายเดือน > กด "ตกลง"

#### ้<mark>ขั้นตอนที่ 5:</mark> กด "ตรวจสอบข้อมูล"

้<mark>ขั้นตอนที่ 6:</mark> ตรวจสอบรายการและกด "ยืนยัน" ธุรกรรมการโอนเงินลงทุนแบบรายเดือน

| ← ตั้งรายการส่วงหม้า                                                                                                    | ← โอเมงิน                                                                              | ← ตรวจสอบน้อนอ                                                                   |
|----------------------------------------------------------------------------------------------------|----------------------------------------------------------------------------------------|----------------------------------------------------------------------------------|
| ครั้มเดียว กิดเดือน                                                                                                    |                                                                                        |                                                                                  |
| คั่งแต่ ถึง                                                                                                    |                                                                                        | ទាក                                                                              |
| 15 W.U. 2564 🗎 25 ค.ค. 2565 📋                                                                                                | •                                                                                      | ໄປຍັງ en STASHAWAY ASSET MANAGEMENT<br>0128492046                                |
| ทำรายการทุกวันที                                                                                                    | ไปยัง                                                                                  |                                                                                  |
| 15 ~                                                                                                    | citi ซิตี้แบงก์ ×                                                                      | จำนวนเงิน                                                                        |
| คุณสามารถตั้งรายการส่วงหน้าได้ไม่เกิน 12 เดือน<br>รายการดังกล่าวจะมีผลระหว่างเวลา 07:00 - 10:00 น.<br>ของวันที่ตั้งรายการไว้ | เลงที่บัญชีผู้รับ                                                                      | ค่าธรรมเนียม 0.00                                                                |
|                                                                                                    | 0128492046                                                                             | ค่าธรรมเนียมอาจมีการเปลี่ยนแปลงได้ในอนาคต                                        |
|                                                                                                    | จำนวนเงิน                                                                              | อันที่รายการมีผล                                                                 |
|                                                                                                    |                                                                                        | ทุกเดือน<br>ทำรายการทุกอันที่ 15 งองเดือน<br>ดั้งแต่ 15 พ.ย. 2564 - 25 ต.ค. 2565 |
|                                                                                                    | วงเงินที่โอนได้ต่อวัน: 10,000.00                                                       |                                                                                  |
|                                                                                                    | เพิ่มเดิม                                                                              |                                                                                  |
|                                                                                                    | ตั้งรายการส่วงหน้า                                                                     |                                                                                  |
| ตกลง                                                                                                    | ี ทุกเดือน 🛛 🖊<br>กำรายการทุกวันที่ 15 ของเดือน<br>ดั้งแต่ 15 พ.ย. 2564 - 25 ต.ค. 2565 |                                                                                  |
| ยกเลิก                                                                                                    | ตรวจสอบข้อมูล                                                                          | ยืนยัน                                                                           |
|                                                                                                    |                                                                                        |                                                                                  |
| (4)                                                                                                    | (5)                                                                                    | (6)                                                                              |

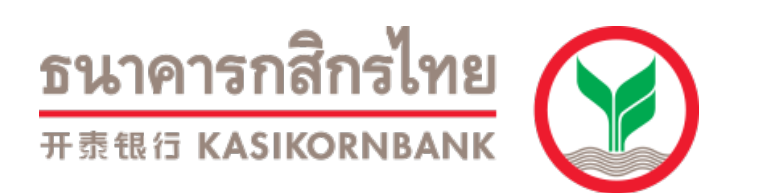

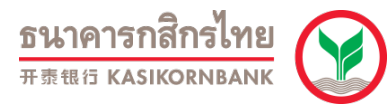

### วิธีการตั้งค่ารายการล่วงหน้าโดยใช้เลขบัญชีธนาคาร

้<mark>ขั้นตอนที่ 1:</mark> ล็อกอินเข้าสู่แอปพลิเคชัน K PLUS เลือก "ธุรกรรม" > ใส่รหัสผ่านเพื่อเข้าสู่ระบบ > เลือก "โอนเงิน"

้ขั้นตอนที่ 2: เลือก "บัญชีธนาคารอื่น"

้ขั้นตอนที่ 3: เลือก "ธนาคารซิตี้แบงก์" เป็นธนาคารปลายทาง

| ى ب 🖌 😣                                                  | < โอนเงิน                                             | < เลือกธนาคาร          |
|----------------------------------------------------------|-------------------------------------------------------|------------------------|
| My Account ❤<br>xxx-x-x9396-x                            | <b>ทำรายการ</b> ประวัติ รายการส่วงหน้า                | Q citibank             |
|                                                          | รายการโปรด ทั้งหมด >                                  | <b>citi</b> ซิตี้แบงก์ |
| <sub>ຍວດເຈັນ</sub> ກໍໃຫ້ໄດ້<br>9,999,999.00              | fourbu<br>guessrus<br>bowila                          |                        |
|                                                          | รายการใหม่                                            |                        |
| 🗘 ซ้อมูล ณ เวลา 11:01 น.<br>• +                          | ญั บัญชีกสิกรไทย 🕞 บัญชีธนาคารอื่น                    |                        |
|                                                          | เมอร์มือถือ           เมอร์มือถือ         เมอร์มือถือ |                        |
|                                                          | โอนเงิน<br>ต่างประเทศ                                 |                        |
| รtatement สินเชื่อ ลงกุน บัตรเดบิต                       |                                                       |                        |
| บริการอื่น                                               |                                                       |                        |
| Prompt 3                                                 |                                                       |                        |
| สรุปรายรับ พร้อมเพย์ เปิดบัญชี ประกัน<br>รายจ่าย เงินฝาก |                                                       |                        |
| Ku'nisn K+ market ssnssu alınus'nu/šu sun                |                                                       |                        |
| (1)                                                      | (2)                                                   | (3)                    |

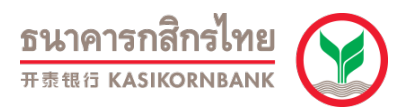

### วิธีการตั้งค่ารายการล่วงหน้าโดยใช้เลขบัญชีธนาคาร

้ขั้นตอนที่ 4: เลือก "ตั้งโอนล่วงหน้า"

<mark>ขั้นตอนที่ 5:</mark> เลือกประเภท "รายเดือน" > ตั้งชื่อรายการล่วงหน้า > เลือกวันที่ต้องการโอนเงิน > เลือกวันเริ่มต้นและสิ้นสุด > กด "ต่อไป"

<mark>เลขบัญชีสำหรับโอนเงินลงทุน</mark>: 0-128492-046 ชื่อบัญชี: StashAway Asset Management

#### ้ขั้นตอนที่ 6: ตรวจสอบรายการและกด "ยืนยัน" การตั้งโอนล่วงหน้ารายเดือน

| < โอนเงิน                                                                                                    | < โอนเงิน                                                                                                    | < ตรวจสอบข้อมูล                                                                                                    |
|----------------------------------------------------------------------------------------------------|----------------------------------------------------------------------------------------------------|----------------------------------------------------------------------------------------------------|
| ຈາກ:<br>My Account<br>xxx-x-x9396-x<br>9,999,999.00 ບາກ<br>ວີ ຟ້ວມູສ ເນ ເວລາ 11:01 ບ.                                        | ไปยัง: บัญชีธนาคารอื่น                                                                                                    | My Account<br>xxx-x-x9396-x                                                                                                    |
| โอนทันที ตั้งโอนล่วงหน้า<br>ไปยัง: บัญชีธนาคารอื่น                                                                           | ເລຍບັດງອັ<br>012-8-49204-6<br>ຈຳນວນ:                                                                                                    | ร <b>TASHAWAY ASSET MANAGEMENT</b><br>ธ.ชิต้แบงท์<br>012-8-49204-6                                                                                                    |
| <b>อยบัณช</b> ์                                                                                                    | จำนวนเงิน บาท<br>ประเภท                                                                                                    | ระวังถูกมิจฉาชีพหลอก หรือโอนผิดบัญชี ! กรุณาตรวจสอบ<br>ข้อมูลบัญชีปลายทางให้ถูกต้อง หากยืนยันแล้วจะไม่สามารถ<br>เปลี่ยนแปลงได้ (สงสัย กดยกเลิก >> เลือก "อื่นๆ" ที่แทบเมนูหน้า<br>หลัก >> "ติดต่อธนาคาร") |
| 012-8-49204-6                                                                                                    | 🔿 ครั้งเดียว 📄 รายสัปดาห์ 🕒 รายเดือน                                                                                                    | จำนวน: จำนวนเงิน บาท                                                                                                    |
| จำนวน:<br>จำนวนเงิน บาท                                                                                                    | ชื่อรายการส่วงหน้า<br>StashAway รายเดือน                                                                                                    | ชื่อรายการส่วงหน้า: StashAway<br>วันที่มีผล: ทุกวันที่ 20<br>(มิ.ย. 65 - ธ.ค. 65)                                                                                                    |
| ประเภท                                                                                                    | ทุกวันที่                                                                                                    | บันทึกช่วยจำ ประเภท: อื่นๆ 🗸                                                                                                    |
| <ul> <li>ครั้งเดียว</li> <li>รายสัปดาห์</li> <li>รายเดือน</li> <li>ชื่อรายการส่วงหน้า</li> <li>StashAway รายเดือน</li> </ul> | 25         ✓           หมายเหตุ: หากเดือนใดไม่มีวันที่คุณเลือกไว้ (ช่นวันที่ 29, 30, 31) ระบนจะทำ<br>รายการในวันส้นเดือนของเดือนนั้นแทน           วันเริ่มตัน         วันสิ้นสุด           ธ.ค. 64         ✓ ก.ย. 65         ✓ |                                                                                                    |
| น่อไป 🧼                                                                                                    | ยกเลิก                                                                                                    | 关 ยกเลิก                                                                                                    |
| (4)                                                                                                    | (5)                                                                                                    | (6)                                                                                                    |

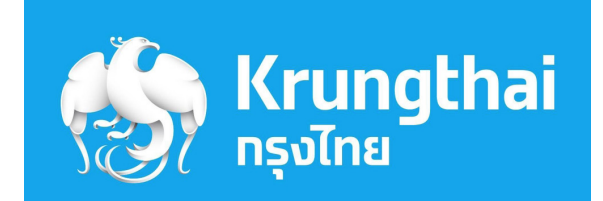

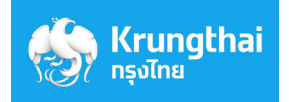

#### วิธีการตั้งค่ารายการล่วงหน้าโดยใช้เลขบัญชีธนาคาร

้<mark>ขั้นตอนที่ 1:</mark> ล็อกอินเข้าสู่แอปพลิเคชัน Krungthai NEXT > เลือก "โอนเงิน" > ใส่รหัสผ่านเพื่อเข้าสู่ระบบ

้<mark>ขั้นตอนที่ 2:</mark> เลือกโอนเงินไปยัง "บัญชีอื่น" และเลือก "ธนาคารซิตี้แบงก์" เป็นธนาคารปลายทาง > กรอกเลขบัญชีและระบุจำนวนเงิน

เลขบัญชีสำหรับโอนเงินลงทุน: 0-128492-046 ้ชื่อบัญชี: StashAway Asset Management

้<mark>ขั้นตอนที่ 3:</mark> เลื่อนปุ่ม "ตั้งรายการล่วงหน้า" เพื่อเปิดการใช้งาน > เลือก "ทุกเดือน"

| NEXT C                                                                | โอนเงิน 🗙                                              | โอนเงิน 🗙                                                                                         |
|-----------------------------------------------------------------------|--------------------------------------------------------|---------------------------------------------------------------------------------------------------|
| . ฟรี! แจ้งเดือนชำระ <sup>1</sup> 💼 🚺                                 | ออมทรพย                                                | <b>บันทึกช่วยจำ</b> เหลืออีก 5 ดัวอัทษ                                                            |
| айоз Ф Krungthai Connext                                              | ไปยัง                                                  | ตั้งโอนล่วงหน้า StashAway                                                                         |
|                                                                       | พร้อมเพย์ รายการโปรด <b>บัญชีอื่น</b> บัญชีดนเอง       | ดั้งรายการล่วงหน้า                                                                                |
|                                                                       | ธนาคาร                                                 | ครั้งเดียว ทุทเดือน                                                                               |
|                                                                       | ชิตี้แบงท์         ง           Cfti         ชิตี้แบงท์ | ทุกวันที่                                                                                         |
|                                                                       | เลขที่บัญชี                                            | เลือทวันที่ 🗸                                                                                     |
| เดม/จายเนต จายคานา จายบตร เดบด/ iravei<br>มือถือ ค่าไฟ เครดิด         | 012-8-49204-6                                          | חוס                                                                                               |
| รายการโปรด ดูทั้งหมด                                                  | <b>จำนวนเงิน</b> วงเงินคงเหลือ 500,000.00 บาท          | เลือทเดือนที่เริ่มต้น 📋                                                                           |
|                                                                       |                                                        | ถึง                                                                                               |
| โปรโมชัน                                                              | บันทึกช่วยจำ เหลืออีก 30 ตัวอักษร                      | เลือทเดือนที่สั้นสุด 📋                                                                            |
| () Alin                                                               | ตั้งรายการส่วงหน้า                                     | สำหรับเดือนที่ไม่มีวันที่ 29, 30 และ 31 ระบบจะเปลี่ยนวัน<br>ที่ตั้งส่วงหน้าเป็นวันสุดท้ายของเดือน |
| чац Бала абра<br>кѝзнаа́п – Олуб – СС – СС – СС – СС – СС – СС – СС – | άαΙυ                                                   | ถัดไป                                                                                             |
| (1)                                                                   | (2)                                                    | (3)                                                                                               |

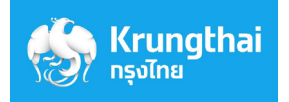

### วิธีการตั้งค่ารายการล่วงหน้าโดยใช้เลขบัญชีธนาคาร

้<mark>ขั้นตอนที่</mark> 4: เลือกวันที่ต้องการโอนเงิน > เลือกวันเริ่มต้นและสิ้นสุด > กด "ถัดไป"

้ขั้นตอนที่ 5: ตรวจสอบรายการและกด "ยืนยัน"

้ขั้นตอนที่ 6: ระบบจะแสดงผลการทำรายการ > กด "เสร็จสิ้น"

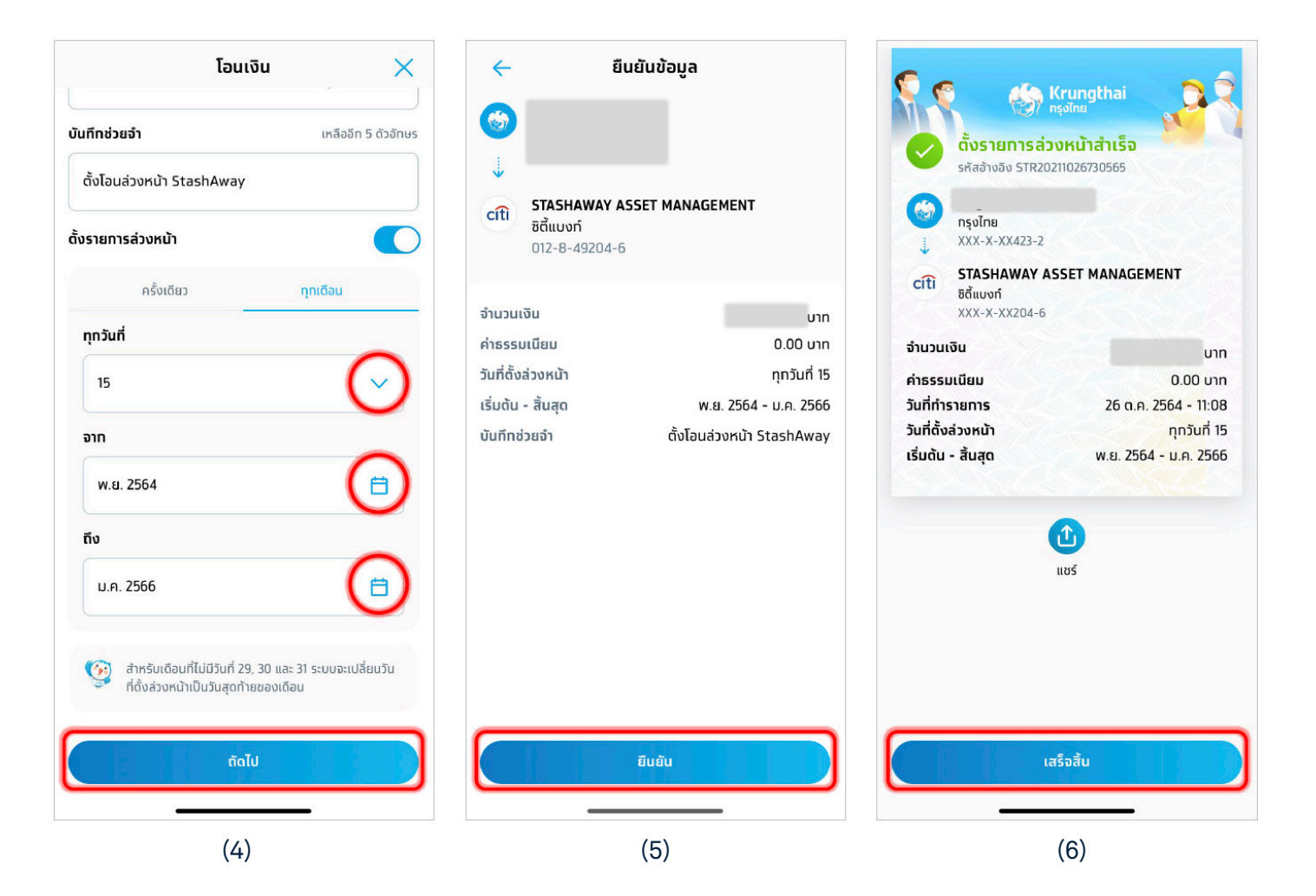

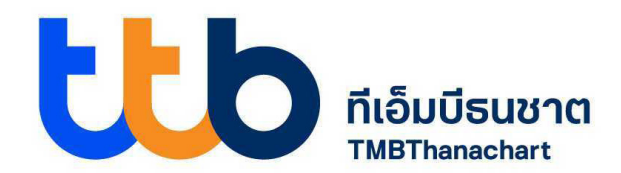

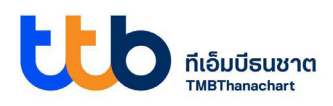

#### วิธีการตั้งค่ารายการล่วงหน้าโดยใช้เลขบัญชีธนาคาร

- ้<mark>ขั้นตอนที่ 1</mark>: ล็อกอินเข้าสู่แอปพลิเคชัน ttb touch > ไปที่หน้าแรก เลือก "โอนเงิน"
- ้<mark>ขั้นตอนที่ 2:</mark> เลือกโอนเงินไปยัง "บัญชีอื่น" และเลือก "ธนาคารซิตี้แบงก์" เป็นธนาคารปลายทาง > > กรอกเลขบัญชีและระบุจำนวนเงิน

**เลขบัญชีสำหรับโอนเงินลงทุน**: 0-128492-046 ชื่อบัญชี: StashAway Asset Management

#### ้<mark>ขั้นตอนที่ 3</mark>: เลือก "ตั้งโอนล่วงหน้า"

| ttb 🖻 🙎                                                                             | < โอนเงิน                                                                     | < โอนเงิน<br>จาก:                                                               |
|-------------------------------------------------------------------------------------|-------------------------------------------------------------------------------|---------------------------------------------------------------------------------|
| <b>ວຣຸຸณสວັสดิ์คຣັບ</b><br>ขอให้ວັນนີ້ເປັນວັນກໍ່ດີແລະ<br>ສດໃສກັ້ວວັນນະຄຮັບ          | ทำรายการ ประวัติ รายการส่วงหน้า<br>รายการโปรด ดูกั้งหมด >                     | (782)                                                                           |
|                                                                                     |                                                                               | ไปยัง:<br>เลือกรนาคาร<br>CITI ✓                                                 |
| ເຕັມເຈັນ ສນັກຣ ຄຈກຸນ ປຣະກັນ                                                         | โอนไปยัง<br>๚๖ บัญชีของฉัน                                                    | 012-8-49204-6<br>จำนวนเงิน<br>วงเงินทำธุรกรรมต่อวัน 200,000.00 คำธรรมเนียม 0.00 |
| ปิดข้อความ<br>เซ็กยอดเงิน<br>เปิดใช้งานฟังก์ชันนี้เพื่อให้<br>แสดงยอดเงินในหน้าหลัก | <ul> <li>มี ปัญชอน</li> <li>มี พร้อมเพย์</li> <li>ปี โอนต่างประเทศ</li> </ul> | <b>ตั้งโอนล่วงหน้า</b>                                                          |
| เปิดใช้งาน เพิ่มเติม<br>หน้าหลัก 🔁 🚱 %%                                             |                                                                               | วันที่ของรายการล่วงหน้า<br>เริ่ม 💾<br>ความถี่                                   |

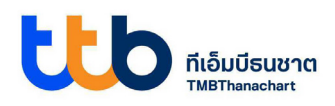

### วิธีการตั้งค่ารายการล่วงหน้าโดยใช้เลขบัญชีธนาคาร

้<mark>ขั้นตอนที่ 4:</mark> เลือกวันที่และความถี่ที่ต้องการโอนเงิน > ระบุวันสิ้นสุด > กด "เพิ่มรายการล่วงหน้า"

้ขั้นตอนที่ 5: ตรวจสอบรายการและกด "ยืนยันการตั้งรายการ"

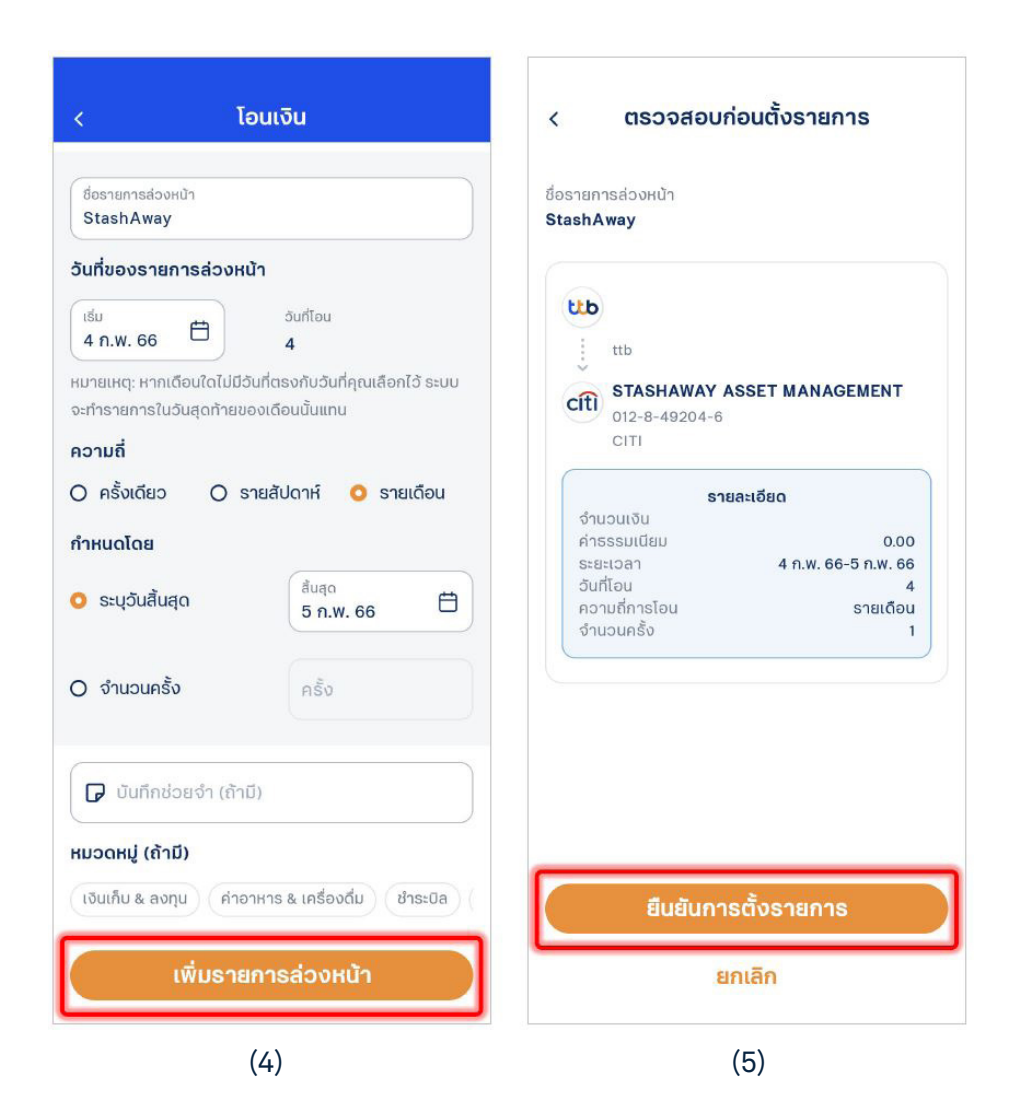

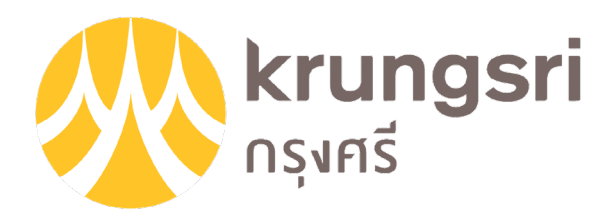

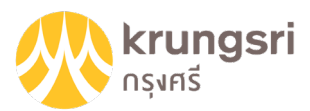

#### วิธีการตั้งค่ารายการล่วงหน้าโดยใช้เลขบัญชีธนาคาร

้<mark>ขั้นตอนที่ 1:</mark> ล็อกอินเข้าสู่แอปพลิเคชัน Krungsri Mobile App > เลือก "โอนเงิน"

้<mark>ขั้นตอนที่ 2:</mark> เลือกบัญชีตั้งต้น > เลือก "โอนไปยังบุคคลอื่น" > เลือก "ธนาคารซิตี้แบงก์" เป็นธนาคารปลายทาง > กรอกเลขบัญชี > กด "ถัดไป" > ระบุจำนวนเงิน

<mark>เลขบัญชีสำหรับโอนเงินลงทุน</mark>: 0-128492-046 ชื่อบัญชี: StashAway Asset Management

#### ้<mark>ขั้นตอนที่ 3:</mark> เลือก "ตั้งเวลา" เพื่อระบุวันที่ต้องการโอนเงินล่วงหน้า

| ออกจากระบบ<br>สวสตอนเข้า<br>ออมทรัพย์<br>เลยเงนักบอกอนน<br>เยอนรักย<br>ออมรัพย์<br>เอนรัน<br>เอนรัน<br>เอนรัน<br>เต็นเรัน                                                                                                    | <<br>โอนเงิน                                 | <ul> <li></li> <li>ออมทรัพย์     → cţţţ<br/>5.ชิตี้แบงค์<br/>012-8-49204-6     </li> <li>จำนวนเงิน     </li> </ul> |
|----------------------------------------------------------------------------------------------------|----------------------------------------------|----------------------------------------------------------------------------------------------------|
| Image: state state | ระบุรายละเอียดการโอนเงิน<br>ថ ธ.ซิตี้แบงค์ 🗸 | THB<br>ยอดเงินคงเหลือ THB                                                                                          |
| ัตรัฐา C A C<br>กิฟท์ & รายการ บริการ NDID เมนูทั้งหมด<br>สิทธิพิเศษ ตั้งส่วงหน้า<br>เมนูใหม่                                                                                                    | 0128492046 🗸                                 |                                                                                                    |
| ดราสารหนี / โอนงันต่างประเทศ สมัครสินเชื่อ/ สมัคร Krungsri<br>ตราสารทุน บัตรเครดิด Boarding Card<br>ร้านค้าออนไลน์ ดูทั้งหมด                                                                                                    | รายการโปรด                                   | งมอลา บนกกอรยจา<br>เพิ่มขันทึก                                                                                     |
| ເຊັ່ງ ເຊິ່ງ ເພື່ອ ເພື່ອ ເພື<br>ເພື່ອ ເພື່ອ ເພື່ອ ເພື່ອ ເພື່ອ ເພື່ອ ເພື່ອ ເພື່ອ ເພື່ອ ເພື່ອ ເພື່ອ ເພື່ອ ເພື່ອ ເພື່ອ ເພື່ອ ເພື່ອ ເພື່ອ ເພື່ອ ເພື                                                                                                    | (2)                                          | ຄັດໄປ<br>(3)                                                                                                    |

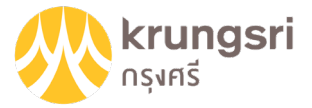

# วิธีการตั้งค่ารายการล่วงหน้าโดยใช้เลขบัญชีธนาคาร

้<mark>ขั้นตอนที่ 4:</mark> เลือก "ทุกเดือน" > ระบุวันเริ่มต้นและสิ้นสุด > เลือกวันที่ต้องการทำรายการแบบรายเดือน > กด "บันทึก"

้ขั้นตอนที่ 5: ตรวจสอบการตั้งค่าและกด "ถัดไป"

#### ้ขั้นตอนที่ 6: ตรวจสอบรายการและกด "ยืนยัน"

| ×<br>ตั้งเวลา    |              | ${}$                                                        | citi                                | <b>ง</b><br>ยืน | ยันรายการ                                                                          |
|------------------|--------------|-------------------------------------------------------------|-------------------------------------|-----------------|------------------------------------------------------------------------------------|
| ตั้งเวลาแบบประจำ | ทุกเดือน >   | ออมทรัพย์                                                   | <b>ธ.ซิติแบงค์</b><br>012-8-49204-6 | <b></b>         | จาก                                                                                |
| ເຣັ່ມຕ້น         | 04 พ.ย. 2021 |                                                             |                                     | $\downarrow$    | 7.15                                                                               |
| สิ้นสุด          | 04 พ.ย. 2021 | จำนวนเงิเ                                                   | ТНВ                                 |                 | IJB0<br>STASHAWAY ASSET MANAGEMEN<br>012-8-49204-6                                 |
|                  |              | ยอตเงินคงเหลือ                                              | ТНВ                                 | \$              | จำนวนเงิน<br>+ค่าธรรมเนียม 0.00 THB                                                |
|                  |              |                                                             |                                     | (#)             | หมายเลขอ้างอิง<br>จับดี่ตัดระยะกระ                                                 |
|                  |              | ດັ້ນເວລາ<br>ເອັງ<br>ກຸກເດືອນ<br>04 พ.ย. 2564 - 04 พ.ย. 2564 | บันทึกช่วยจำ<br>()<br>เพิ่มบันทึก   | Ŀ               | 03 พ.ย. 2564 01:34:51<br>ประเภทการดังเวลา<br>ทุกเดือน, 04 พ.ย. 2564 - 04 พ.ย. 2564 |
| บันทึ            | n            | ຄັດໄປ                                                       |                                     |                 | ยืนยัน                                                                             |
| (4)              |              | (5)                                                         |                                     |                 | (6)                                                                                |

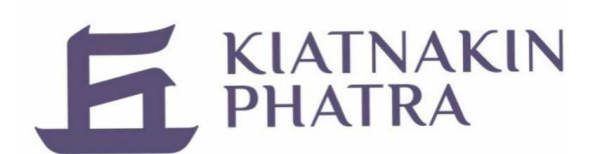

#### **F** KIATNAKIN PHATRA

#### วิธีการตั้งค่ารายการล่วงหน้าโดยใช้ QR Code

- ้<mark>ขั้นตอนที่ 1:</mark> ล็อกอินเข้าสู่แอปพลิเคชัน KKP Mobile > เลือก "สแกน" > จากนั้น สแกน QR code ที่บันทึกไว้
- ขั้นตอนที่ 2: ตรวจสอบ "รหัสอ้างอิง" ให้ตรงกับรหัสลูกค้าของคุณ (Reference Code) และตรวจสอบ จำนวนเงินที่ต้องการลงทุน > กดปุ่ม "ตั้งโอนล่วงหน้า"

้<mark>ขั้นตอนที่ 3:</mark> เลือกประเภทการโอนล่วงหน้าแบบ "รายเดือน"

| A 0                                           | < จ่ายบิล                                                 | < จ่ายบิล                                                 |
|-----------------------------------------------|-----------------------------------------------------------|-----------------------------------------------------------|
| สวัสดี                                        | min                                                       |                                                           |
| ជ្រ<br>ប័លថីអត័រា                             | <b>บลจ.สแทชอเวย์ (ประเทศไทย) จำกัด</b><br>010556213552200 | <b>บลจ.สแทชอเวย์ (ประเทศไทย) จำกัด</b><br>010556213552200 |
| 🕑 เช็คยอดเงินฝากทันที 🗲                       | รหัสอ้างอิง                                               | รหัสอ้างอิง                                               |
|                                               | <b>จำนวนเงิน</b><br>THB                                   | จำนวนเงิน<br>THB                                          |
| โอนเงิน รายการไปรด ถอนเงิน สแกน<br>ไม่ใช้บัตร | ตั้งโอนล่วงหน้า                                           | ตั้งโอนล่วงหน้า                                           |
| Шалирионори                                   | บัณชีต้นทาง                                               | ประเภทการโอนล่วงหน้า                                      |
| WITHOLD WITHER                                | มัณชีออมทรัพย์<br>มัณชีหลัก -                             | - ครั้งเดียว                                              |
| ถอนเงินไม่ใช้บัตร<br>ได้แล้ววันนี้            | Default                                                   | รายสัปดาห์                                                |
|                                               | Тнв                                                       | 🕒 รายเดือน                                                |
| (1)                                           | (2)                                                       | (3)                                                       |

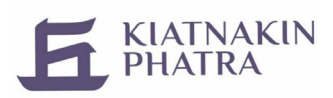

## วิธีการตั้งค่ารายการล่วงหน้าโดยใช้ QR Code

้ขั้นตอนที่ 4: ระบุวันที่รายการมีผลและวันที่สิ้นสุด > จากนั้นกด "ต่อไป"

#### ้<mark>ขั้นตอนที่ 5:</mark> ตรวจสอบข้อมูลและกด "ยืนยัน"

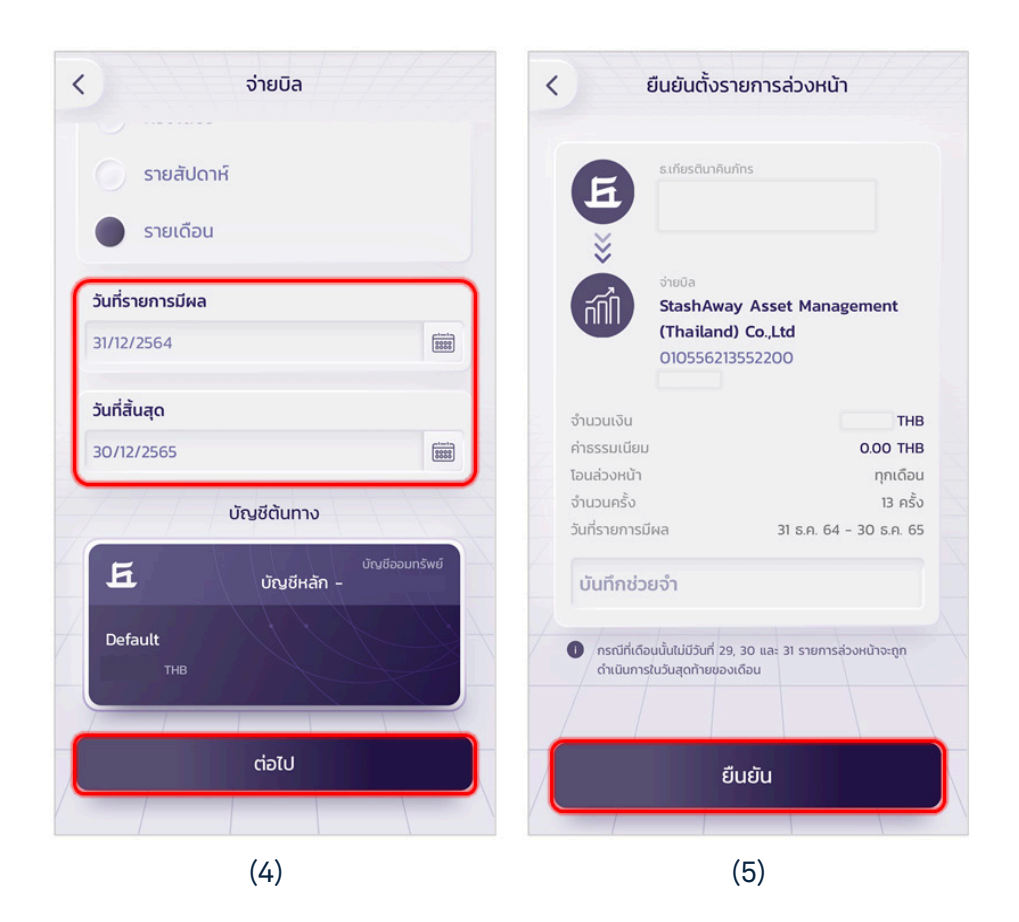

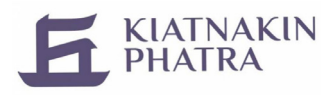

#### วิธีการตั้งค่ารายการล่วงหน้าโดยใช้เลขบัญชีธนาคาร

้<mark>ขั้นตอนที่ 1</mark>: ล็อกอินเข้าสู่แอปพลิเคชัน KKP Mobile > เลือก "โอนเงิน"

้ขั้นตอนที่ 2: ระบุบัญชีโดยเลือก "ธนาคารซิตี้แบงก์" เป็นธนาคารปลายทาง

้ขั้นตอนที่ 3: กรอกเลขบัญชีผู้รับและระบุจำนวนเงิน > กดที่ปุ่ม "ตั้งโอนล่วงหน้า"

<mark>เลขบัญชีสำหรับโอนเงินลงทุน</mark>: 0-128492-046 ชื่อบัญชี: StashAway Asset Management

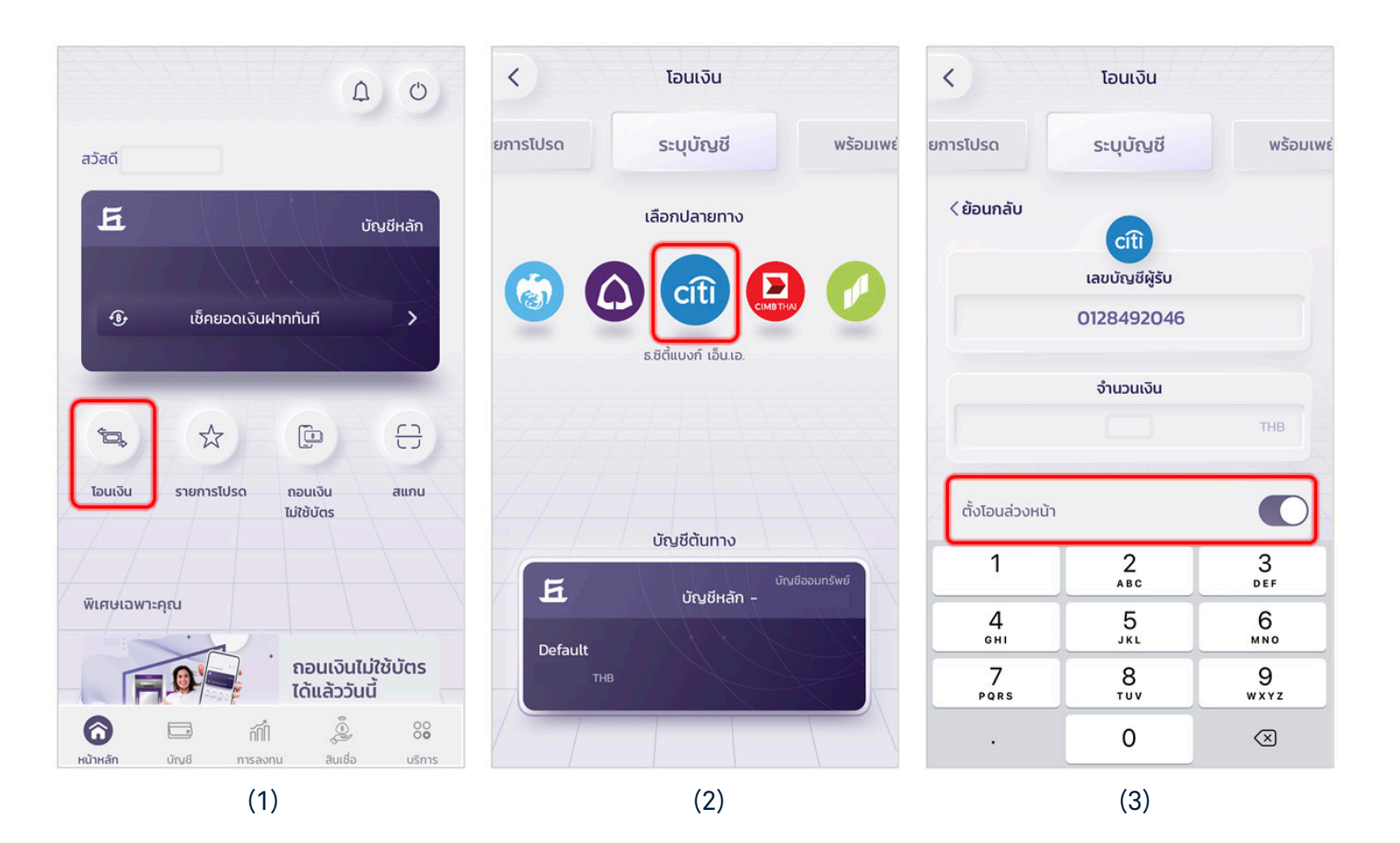

# การตั้งค่าโอนเงินลงทุนรายเดือนล่วงหน้าเพื่อ DCA

# **StashAway**

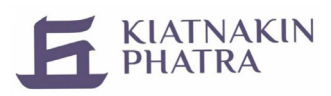

#### วิธีการตั้งค่ารายการล่วงหน้าโดยใช้เลขบัญชีธนาคาร

- ้ขั้นตอนที่ 4: เลือกประเภทการโอนล่วงหน้าแบบ "รายเดือน"
- ้ขั้นตอนที่ 5: ระบุวันที่รายการมีผลและวันที่สิ้นสุด > จากนั้นกด "ต่อไป"

#### ้ขั้นตอนที่ 6: ตรวจสอบข้อมูลและกด "ยืนยัน"

| <               | โอนเงิน   |              | <               | โอนเงิน     |                | < ยีเ                       | นยันตั้งรายการล่วงหน้า                                           |
|-----------------|-----------|--------------|-----------------|-------------|----------------|-----------------------------|------------------------------------------------------------------|
| ยการโปรด        | ระบุบัญชี | พร้อมเพย่    | ยการโปรด        | ระบุบัญชี   | พร้อมเพย่      | E                           | รเทียรตินาคิมภักร                                                |
| ตั้งโอนล่วงหน้า | 1         | •            | 🔵 รายเดีส       | bu          |                | ž                           | รชิตีแบงท์ เอ็นเอ.                                               |
| ประเภทการโอเ    | นล่วงหน้า |              | วันที่รายการมีผ | a           |                | cíti                        | MANAGEMENT                                                       |
| 🔵 ครั้งเดี      | ายว       |              | 31/12/2564      |             |                | จำนวนเงิน                   | 0128492046                                                       |
| 🔵 รายสัน        | ปดาห์     |              | วันที่สิ้นสุด   |             |                | ค่าธรรมเนียม<br>โอนล่างหน้า | 0.00 THB                                                         |
|                 |           |              | 30/12/2565      |             | (100)          | จำนวนครั้ง                  | 13 ครั้ง                                                         |
| รายเดี          | อน        |              | <u> </u>        |             |                | วันที่รายการมีผล            | a 31 s.n. 64 - 30 s.n. 65                                        |
| วันที่รายการมีผ | ма        |              |                 | บัญชีต้นทาง |                | บันทึกช่วยจ                 | จำ                                                               |
|                 |           |              | E               | บัญชีหลัก - | บัณชีออมทรัพย์ |                             |                                                                  |
| 1               | 2<br>^BC  | 3<br>DEF     | 1               |             |                | กรณทเดอน<br>ดำเนินการใน     | มนไมมวนที่ 29, 30 และ 31 รายการสวงหนาจะถูก<br>วันสุดท้ายของเดือน |
| 4<br>вні        | 5<br>јкі  | 6<br>MNO     | Default<br>THB  |             |                |                             |                                                                  |
| 7<br>PQRS       | 8<br>TUV  | 9<br>wxyz    |                 |             |                |                             |                                                                  |
| •               | 0         | $\bigotimes$ |                 | ต่อไป       |                |                             | BUBU                                                             |
|                 | (4)       |              |                 | (5)         |                |                             | (6)                                                              |

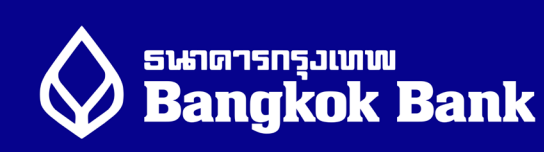

# Bangkok Bank

#### วิธีการตั้งรายการล่วงหน้าโดยใช้เลขบัญชีธนาคาร

- ้<mark>ขั้นตอนที่ 1:</mark> ล็อกอินเข้าสู่แอปพลิเคชัน BualuangM > ไปที่หน้าแรก เลือก "โอนเงิน"
- ้ขั้นตอนที่ 2: เลือกโอนเงินไปยัง "บัญชีผู้อื่น" และเลือก "ธนาคารซิตี้แบงก์" เป็นธนาคารปลายทาง > กรอกเลขบัญชีและระบุจำนวนเงิน

<mark>เลขบัญชีสำหรับโอนเงินลงทุน</mark>: 0-128492-046 ้ชื่อบัญชี: StashAway Asset Management

#### ้ขั้นตอนที่ 3: เลือก "ตั้งรายการล่วงหน้า"

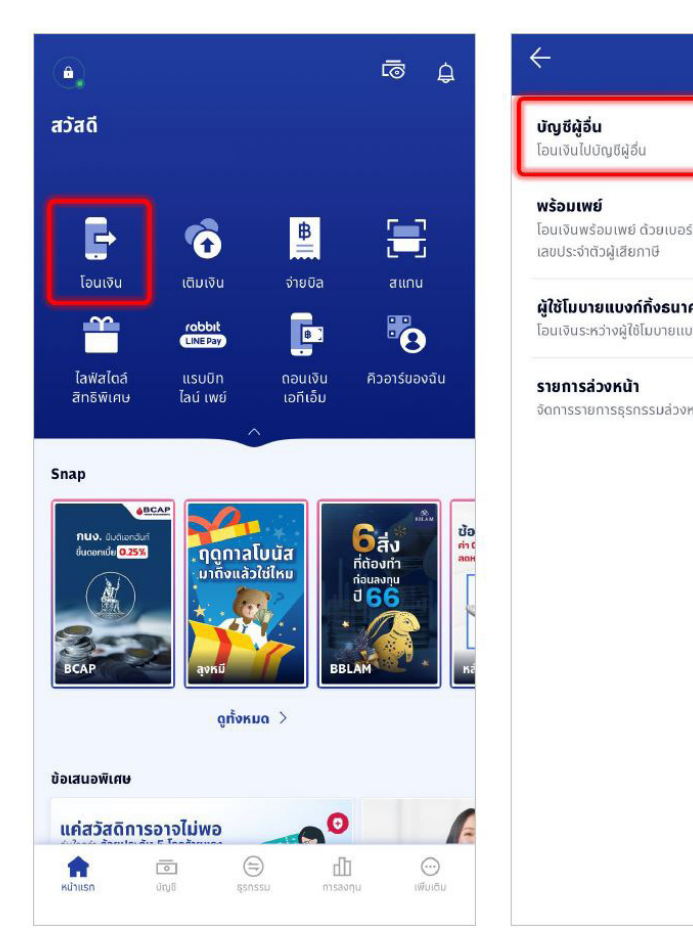

|   | ÷                                                 | โอนเงิเ                                                                                                    |
|---|---------------------------------------------------|----------------------------------------------------------------------------------------------------|
| > | ຈາກ                                               |                                                                                                    |
| > | <b>O</b>                                          | тнв                                                                                                    |
| > | ไปที่<br>cfti cITI<br>ธนาคารซิตี้                 | แบงก์                                                                                                    |
| > | เลขที่บัญชี<br>012-8-49204<br>ระบุเลขที่บัญชี (10 | <b>6</b><br>-19 ка̀п)                                                                                                    |
|   | <b>จำนวนเงิน</b><br>*วงเงินไอนสูงสุดต่อวัน 20     | 0,000.00 unn                                                                                                    |
|   | รายการล่วงหน้า                                    |                                                                                                    |
|   | ><br>><br>>                                       | > סוח > נוסיום > נוסיום |

(1)

(2)

(3)

THB

#### Bangkok Bank

# วิธีการตั้งรายการล่วงหน้าโดยใช้เลขบัญชีธนาคาร

้<mark>ขั้นตอนที่ 4:</mark> เลือก "รายเดือน" > เลือกวันที่ต้องการโอนเงิน > เลือกวันที่เริ่มต้นและสิ้นสุด > กด "บันทึก"

้ขั้นตอนที่ 5: ตรวจสอบรายการและกด "ต่อไป" > กรอกรหัส OTP เพื่อยืนยันตัวตน

<mark>ขั้นตอนที่ 6:</mark> ระบบจะแสดงผลการทำรายการ > กด "ยืนยัน"

| 🔶 ตั้งรายการล่วงหน้า                                                                                                    | 🔶 โอนเงิน                                                                                                    | 🔶 ตรวจสอบรายละเอียด                                                                                                    |
|----------------------------------------------------------------------------------------------------|----------------------------------------------------------------------------------------------------|----------------------------------------------------------------------------------------------------|
| ครั้งเดียว รายสัปดาห์ <b>รายเดือน</b>                                                                                                    | n.w. 2566 - 5.A. 2566                                                                                                    | โปรดตรวจสอบรายละเอียดให้ถูกต้อง                                                                                                   |
| ชื่อรายการส่วงหน้า<br>DCA StashAway                                                                                                    |                                                                                                    | 91n                                                                                                    |
| ได้อีก 17 ตัวอักษร<br>กำรายการทุกวันที่                                                                                                    | หมวดหมู่                                                                                                    |                                                                                                    |
| 25 🗸                                                                                                    | อื่นๆ >                                                                                                    | បែក cfb STASHAWAY ASSET<br>MANAGEMENT                                                                                             |
| กรณีเดือนนั้น ๆ ไม่มีวันที่ 29, 30 หรือ 31 ระบบจะทำรายการ<br>ในวันสุดท้ายของเดือนนั้นแทน<br>เริ่มต้น                                                                      | ບັนຕົກ (ດ້າມี)                                                                                                    | <b>012-8-492046</b><br>ธนาคารชิตีแบงท์                                                                                            |
| n.w. 2566                                                                                                    | ระบุบันทึก 🌝                                                                                                    | จำนวนเงิน THB                                                                                                    |
| ส้นสุด                                                                                                    |                                                                                                    | ค่าธรรมเนียม 0.00 THB                                                                                                    |
| <ul> <li>ธ.ค. 2566</li> <li>หมายเหตุ</li> <li>ธนาคารจะเริ่มดำเนินการดังแต่เวลา 06:00 น. ของวันที่มีผลให้<br/>ดำเนินการ โปรดตรวจสอบเงินในบัญชีของท่านให้เพืองพอ</li> </ul> | <ol> <li>หมายเหตุ</li> <li>โปรดระบุรหัส OTP เพื่อยืนยันการดั่งรายการส่วงหน้า</li> <li>จำนวนเงินของรายการที่ตั้งส่วงหน้า จะไม่น่าไปรวมกับ<br/>วงเงินส่วนดัวสูงสุดต่อวันสำหรับการโอนเงินไปยังบุคคล<br/>อื่นที่ได้ทำหนดไว้ในโมบายแบงก์กิง</li> </ol> | รายการ <b>ชื่อรายการส่วงหน้า</b><br>ล่วงหน้า DCA StashAway<br><b>วันที่มีผล</b><br>กุกวันที่ 25 ของเดือน<br>ก.พ. 2566 - ธ.ค. 2566 |
| <ul> <li>ดังรายการส่วงหน้าได้ไม่เกิน 12 เดือนบับจากวันที่ดังรายการ</li> <li>สำหรับแบบรายสัปดาห์และรายเดือน สามารถตั้งค่าทำรายการซ้ำได้</li> </ul>                         | <ul> <li>ธนาคารทำหนดวงเงินสำหรับการโอนเงินไปยังบุคคลอื่นทุก<br/>ประเภทผ่านโมบายแบงท์ทิ่ง และบัวหลวง ไอแบงท์ทิ่ง<br/>สูงสุดไม่เกิน 2 ลำนบาท/วัน/คน</li> </ul>                                                                                      | หมวดหมู่ อื่นๆ                                                                                                    |
|                                                                                                    | tial                                                                                                    | ยืนยัน                                                                                                    |
| บันทึก                                                                                                    | ยกเล็กรายการนี้                                                                                                    | ยกเลิทรายการนี้                                                                                                    |
| (4)                                                                                                    | (5)                                                                                                    | (6)                                                                                                    |